# Mann-Whitney tests in SPSS (Quiz)

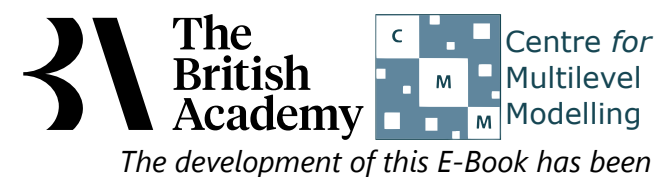

supported by the British Academy.

## Mann Whitney test practical questions

In this example, you will test whether boys tend to agree more strongly that they are interested in learning about science (the variable INTEREST\_4), as well as engaging in more science-related activities than girls. The variable INTEREST\_4 is an ordinal Likert scale – taking four categories ranging from Strongly Disagree to Strongly Agree – so a non-parametric Mann-Whitney is an appropriate choice of test here.

The first step is generally to test for the normality of the variable **INTEREST\_4** in each of the two groups that are indicated by **GENDER**, so do this now. (In practice you might skip this step if your dependent variable is ordinal rather than continuous, but let's work through it here for completeness.)

- Question: Looking at the histogram and the normality tests does this variable look normal for **GENDER** = Female?
- Question: How about for **GENDER** = **Male**?

Next perform the Mann Whitney test in SPSS to test for differences in the distribution of **Interested in learning science[INTEREST\_4]** between groups defined by **Student gender[GENDER]** and answer the following questions:

- Question: Which of the two groups has the highest mean rank?
- Question: Looking at the second SPSS table does it look like the two groups are significantly different?
- Question: How would you write up these findings?

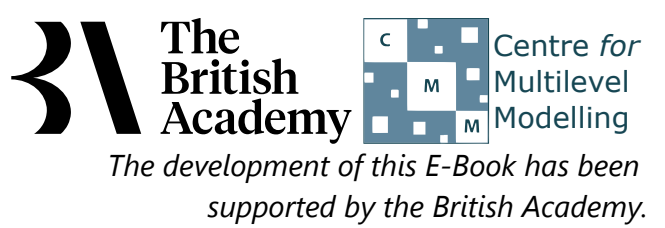

### Solutions to Mann Whitney test practical questions

To test the dependent variable for normality in each group:

- Select Descriptive Statistics from the Analyze menu.
- Select Explore from the Descriptive Statistics sub-menu.
- Click on the **Reset** button.
- Copy the Interested in learning science[INTEREST\_4] variables into the Dependent List: box.
- Copy the Student gender[GENDER] variable into the Factor List: box.
- Click on the **Plots...** button.
- On the screen that appears select the **Histogram** tick box.
- Unselect the Stem and leaf button.
- Select the Normality plots with tests button.
- Click on the **Continue** button.
- Click on the **OK** button.

Question: Looking at the histogram and the normality tests does this variable look normal for **GENDER** = **Female**?

Solution: The output from SPSS is as follows:

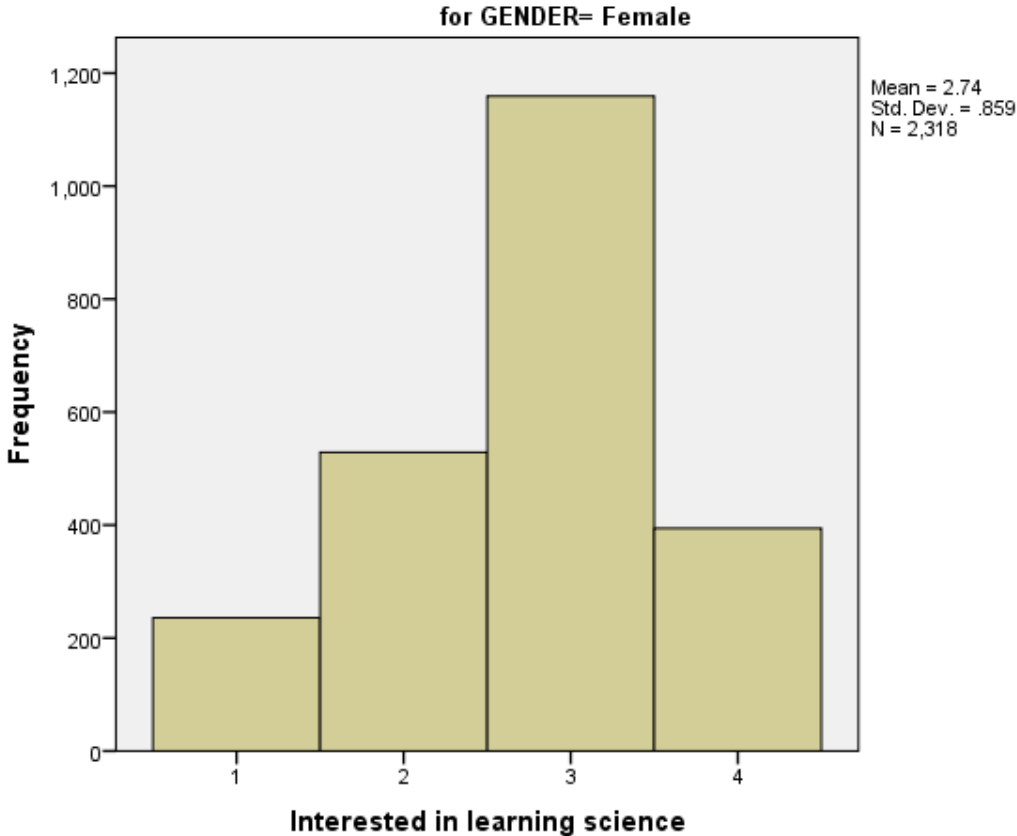

CENDED- Comolo

Histogram

Ideally for a normal distribution this histogram should look symmetric around the mean of the distribution, in this case 2.74. This distribution appears to be significantly skewed to the left (negatively skewed).

|                                | Tests of Normality              |           |       |      |             |      |      |
|--------------------------------|---------------------------------|-----------|-------|------|-------------|------|------|
|                                | Kolmogorov-Smirnov <sup>a</sup> |           |       | Sha  | hapiro-Wilk |      |      |
|                                | Student gender                  | Statistic | df    | Sig. | Statistic   | df   | Sig. |
| Interested in learning science | Female                          | .290      | 2318  | .000 | .853        | 2318 | .000 |
|                                | Mala                            | 000       | 0.404 | 000  | 0.4.4       | 0404 | 000  |

| Iviale | .290 | 2401 | .000 | .041 | 2401 | .000 |  |
|--------|------|------|------|------|------|------|--|
|        |      |      |      |      |      |      |  |

a. Lilliefors Significance Correction

For the first group: The Kolmogorov-Smirnov test has degrees of freedom which equals the number of data points, namely 2318.

Here we see that the p value is .000 (reported as p < .001) which is less than 0.05. We therefore have significant evidence to reject the null hypothesis that the variable follows a normal distribution.

Question: How about for **GENDER** = **Male**?

Solution: The output from SPSS is as follows:

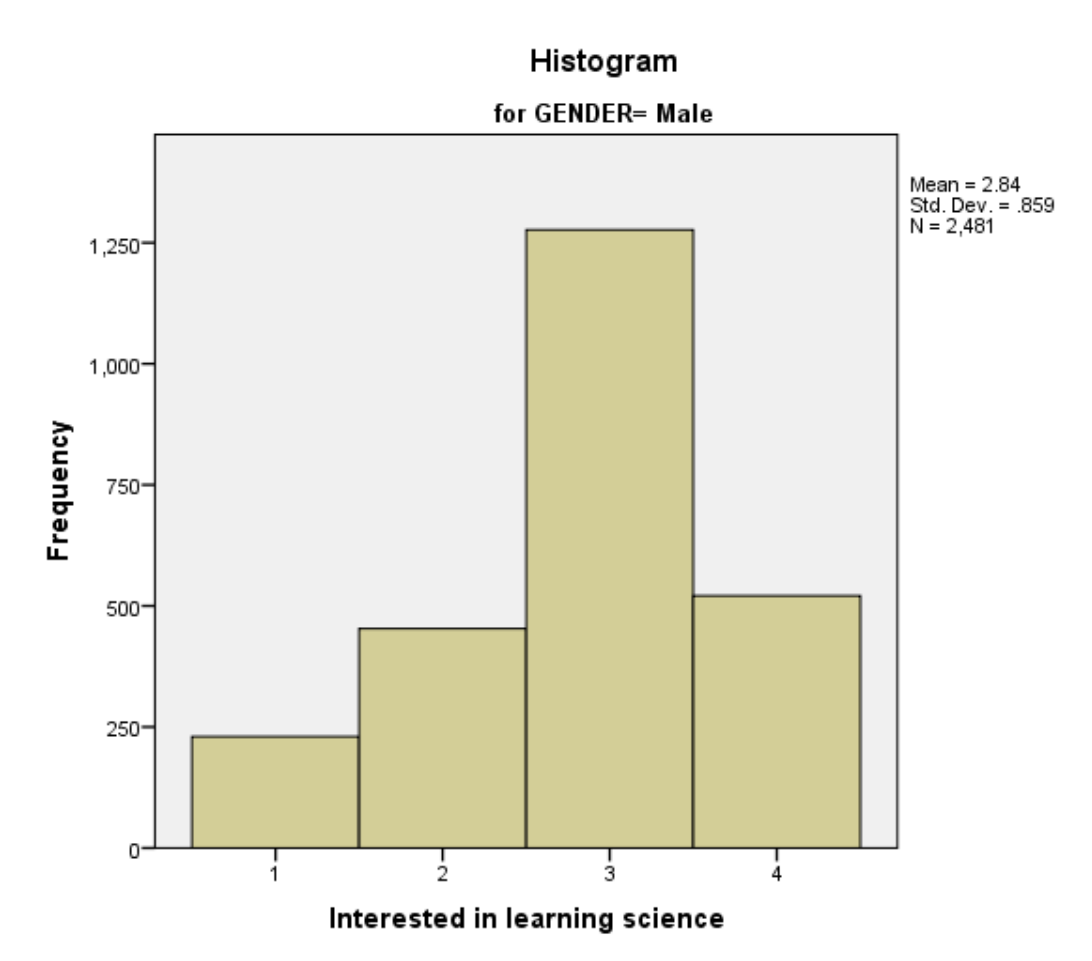

Ideally for a normal distribution this histogram should look symmetric around the mean of the distribution, in this case 2.84. This distribution appears to be significantly skewed to the left.

#### **Tests of Normality**

|                                | Kolmogorov-Smirnov <sup>a</sup> Shapiro-Wilk |           |      |      |           |      |      |
|--------------------------------|----------------------------------------------|-----------|------|------|-----------|------|------|
|                                | Student gender                               | Statistic | df   | Sig. | Statistic | df   | Sig. |
| Interested in learning science | Female                                       | .290      | 2318 | .000 | .853      | 2318 | .000 |
|                                | Male                                         | .298      | 2481 | .000 | .841      | 2481 | .000 |

a. Lilliefors Significance Correction

For the second group: The Kolmogorov-Smirnov test has degrees of freedom which equals the number of data points, namely 2481.

Here we see that the p value (quoted under Sig. for Kolmogorov Smirnov) is .000 (reported as p < .001) which is less than 0.05. We therefore have significant evidence to reject the null hypothesis that the variable follows a normal distribution. To perform the Mann Whitney test in SPSS:

- Select Non Parametric Tests from the Analyze menu.
- Select Legacy Dialogs from the Non Parametric Tests sub-menu.
- Select 2 Independent-Samples... from the Legacy Dialogs sub-menu.
- Click on the **Reset** button.
- Copy the Interested in learning science[INTEREST\_4] variable into the Test Variable List: box.
- Copy the **Student gender[GENDER]** variable into the **Grouping Variable:** box.
- Click on the **Define Groups...** button.
- Type 1 into the Group 1 box.
- Type 2 into the Group 2 box.
- Click on the **Continue** button.
- Click on the **Exact...** button.
- On the screen that appears select the **Exact** button.
- Click on the **Continue** button.
- Click on the **OK** button.
- Question: Which of the two groups has the highest mean rank?

Solution: The output from SPSS is as follows:

|                                | Ranks          |      |           |              |
|--------------------------------|----------------|------|-----------|--------------|
|                                | Student gender | Ν    | Mean Rank | Sum of Ranks |
| Interested in learning science | Female         | 2318 | 2313.57   | 5362845.00   |
|                                | Male           | 2481 | 2480.76   | 6154755.00   |
|                                | Total          | 4799 |           |              |

Here we see that for **GENDER** category Female we have 2318 observations whose total sum of ranks is 5362845.00. This results in a mean rank of 2313.57. By contrast for **GENDER** category Male we have 2481 observations whose total sum of ranks is 6154755.00. This results in a mean rank of 2480.76. So **GENDER** category Male has a larger mean rank than **GENDER** category Female and thus tends to take larger values.

• Question: Looking at the second SPSS table does it look like the two groups are significantly different?

#### Solution: The output from SPSS is as follows:

#### **Test Statistics**

|                        | Interested in learning science |
|------------------------|--------------------------------|
| Mann-Whitney U         | 2675124.000                    |
| Wilcoxon W             | 5362845.000                    |
| Z                      | -4.524                         |
| Asymp. Sig. (2-tailed) | .000                           |
| Exact Sig. (2-tailed)  | .000                           |
| Exact Sig. (1-tailed)  | .000                           |
| Point Probability      | .000                           |

Here we see that the p value, quoted next to Asymp. Sig. (2-tailed) is .000 (reported as p < .001) which is less than 0.05. We therefore have significant evidence to reject the null hypothesis that the distribution of **INTEREST\_4** is the same for both groups. In this case **GENDER** category Male has a higher mean rank than **GENDER** category Female, meaning more scores in a higher position. The asymptotic significance used above is only an approximation to the p value and it is possible to construct the exact p value. This is given in the next row and we see that the exact p value is .000 (reported as p < .001) whilst the asymptotic p value is also reported as .000. The exact p value agrees with the asymptotic p value that the null hypothesis can be rejected.

• Question: How would you write up these findings?

#### Solution:

In conclusion, we could report this to a reader as follows:

A comparison of the mean of the distribution of the variable INTEREST\_4 was desired for **GENDER** categories Female and Male but due to the non-normality of the variable a Mann Whitney test was carried out. **GENDER** category Male (N = 2481) has a larger mean rank (2480.76) than **GENDER** category Female (N = 2318) with mean rank (2313.57) and thus tends to take larger values. A statistically significant difference was found (U = 2675124.000, p < .001).

As we might have predicted, boys tend to report stronger agreement with the statement that they are interested in learning about science than girls.